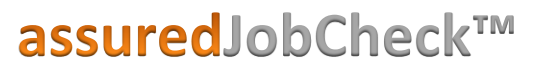

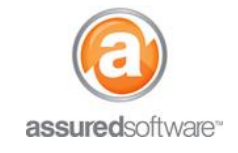

Admin Tutorial

## Add a Sub Trade Contact

This tutorial will demonstrate how to add a sub trade to the system. Sub trades will appear in your schedule and can be added as resources to work orders.

| Home Contacts Accounts Reports Employees Admin + |
|--------------------------------------------------|
|--------------------------------------------------|

- 1. Log in to JobCheck Web Desktop as any user.
- 2. Click on the *Accounts* tab from the primary navigation bar.
- 3. Click "New Account".
  - a. Enter the account name (the name of the sub trade).
  - b. Choose the *type* as *Sub Trade*.
  - c. Enter contact information and address information.

| Account Ealt            | Save                          | Save & New Cancel        |                                        |
|-------------------------|-------------------------------|--------------------------|----------------------------------------|
| Account Information     |                               |                          | = Required Informati                   |
| Account Name            | Millman's Masonry             | Туре                     | Sub Trade 🔹                            |
| Parent Account          |                               | C Account Owner          | Laura Dombrosky                        |
| Phone                   | (212) 555-1234                |                          |                                        |
| Fax                     |                               |                          |                                        |
| Website                 | www.millmaison.com            |                          |                                        |
| Address Information     |                               |                          | Copy Billing Address to Shipping Addre |
| Billing Street          | 1515 Two <u>Twinnings</u> Rd. | Shipping Street          | 1515 Two Twinnings Rd.                 |
| Billing City            | Dunning                       | Shipping City            | Dunning                                |
| Billing State/Province  | BC                            | Shipping State/Province  | BC                                     |
| Billing Zip/Postal Code | V1Y 5Z5                       | Shipping Zip/Postal Code | V1Y 5Z5                                |
| Billing Country         | Canada                        | Shipping Country         | Canada                                 |
| Additional Information  |                               |                          |                                        |
| Description             |                               | h.                       |                                        |
|                         |                               |                          |                                        |

- 4. Click "Save".
- 5. If you would like to add contacts associated to this sub trade account, open the account and click "New Contact".

The sub trade will now be available as a resource and can be assigned to work orders. Open the sub trade account to see the full account detail, including if this sub trade is currently assigned to a job, as well as historical job assignment.